## Accessing BIPs

# **Open** a new or existing BIP from the UR Budget navigation ribbon

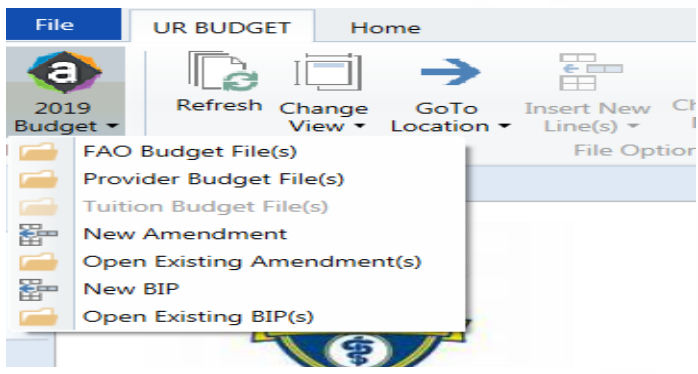

# **BIP Selection Window**

Selection Window will display all previously created BIPs

- 1. Double click BIP to Open
- 2. Select "Create New Initiative" to open blank BIP Template

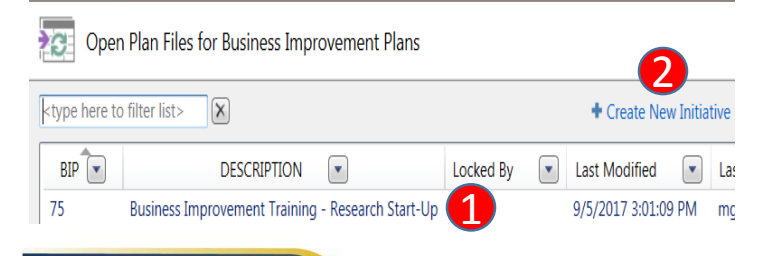

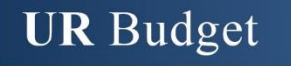

### **Business Improvement Information Tab**

- 1. Outline the BIP Narrative to explain the purpose and rationale
- Using UR Financials FAO's/CC/CMs designate the primary parties involved
  - a) URF attributes <u>are not</u> an immediate requirement of creating a BIP

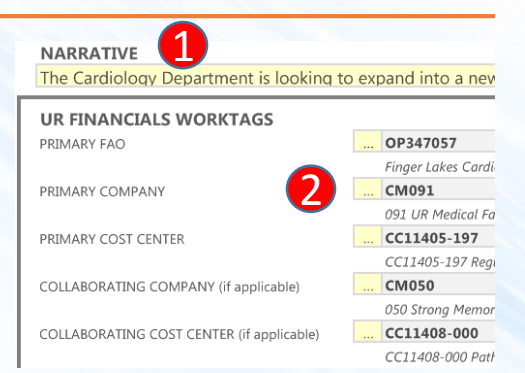

### BUSINESS IMPROVEMENT PLAN PROJECT TEAM 3.

- CREATED BY Mark
  Date Created Wedne
  EXECUTIVE SPONSOR Vicky
  CHAIR/LEAD Dr. Le
  FINANCE LEAD JIII H
  IMPLEMENTATION RESPONSIBILITY Tim H
- Mark Greisberger Wednesday, September 2 Vicky Hines Dr. Lowenstein Jill Hetterich Tim Heffer
- The BIP Project team should include 1-2 individuals per role who represent the primary points of contact for the project.

5

**UNIVERSITY** of ROCHESTER

- The Green/Yellow/Red status allows the BIP Team to provide a high level overview of the project's health
- The subsequent fields allow the BIP team to provide rationale into the status selected as well as communicate requests and obstacles

#### Version 1. Last Updated: 10/16/17

#### STATUS SUMMARY

STATUS RATIONALE FOR STATUS OBSTACLES REQUESTS CONFIDENTIAL?

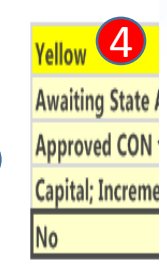

### Page 1

# Adding/Editing BIP Milestones Tab

Milestones should illustrate the necessary steps that need to be completed along with the ideal date of completion. This is again a great communication tool for both the BIP Project team and any reviewers of the BIP

 Easily add Milestones by **double clicking** "Add New Milestone"

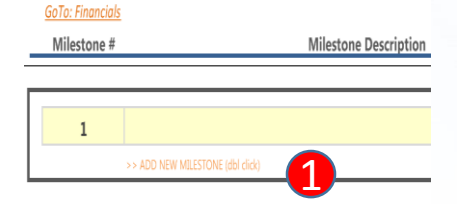

- 2. Leverage the milestone description to provide insight into the required task
- 3. Milestone Dates should indicate the date a task is expected to be complete
- Milestone Status should indicate how the task is performing relative to the Milestone Date.
   Green/Yellow/Red indicates the status

#### **MILESTONES BIP FY2018.097**

#### BIP Training - Clinical Program Growth

**UR** Budget

| <u>GoTo: Financials</u><br>Milestone # | Milestone Description                                                    | Milestone Date | Milestone Status |
|----------------------------------------|--------------------------------------------------------------------------|----------------|------------------|
| 1                                      | Meet w/ Real Estate to determine appropriate regional location           | 10/1/16        | Green            |
| 2                                      | Work with Regional Development & URMFG Finance to develope Business Plan | 2/28/17        | Green            |
| 3                                      | Finalize Architectural Design                                            | 3/31/17        | Green            |

# **BIP Color Coding**

| Color  | Meaning                                   |  |  |  |
|--------|-------------------------------------------|--|--|--|
| Green  | On-Track, No Issues                       |  |  |  |
| Yellow | Expected to Be on Track (slightly behind) |  |  |  |
| Red    | Behind schedule; need support             |  |  |  |

# When to add URF Attributes (i.e. FAO's)

- The BIP template will not require a user to add an FAO or Cost Center before allowing a user to "Save"
- In many scenarios, development of the business plan will precede request of new FAO's.
- A FAO(s) can be added at the beginning, end or any point between
- The only point at which a FAO(s) is required will be prior to approval and layering BIP financials into the budget

## Divisional Finance Section (Info Tab)

- □ Section reserved for divisional finance input only
- □ User's will not need to input values in this section
- Approved for Budget will indicate if the business plan has been layered into FAO(s) for the budget year

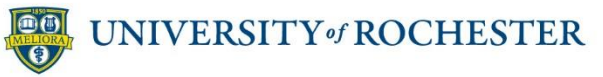

### **BIP Labor Planning Tab**

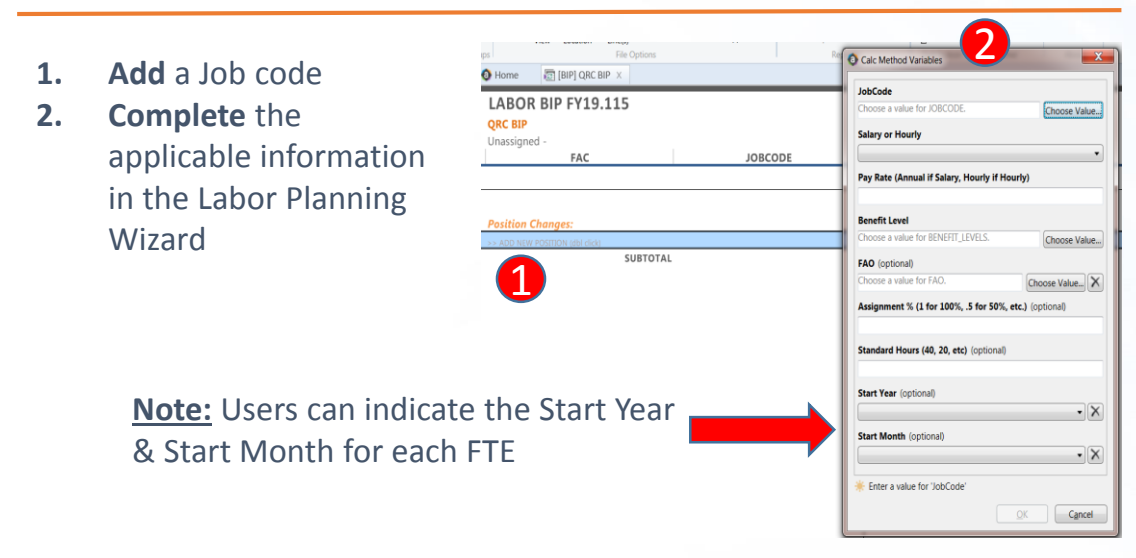

- 3. Labor Planning will auto-fill a 5-yr planning period
- 4. Labor can begin Current Yr. (i.e. FY2018) or Y1 (i.e. FY2019)
- 5. Users can define W&S annual increase %'s

**UR** Budget

6. Benefits will calculate using the most recently approved University Benefit Rates

| LABOR BIP #97                        |                                      | 1            |                  |      |      |      |      |      |         |
|--------------------------------------|--------------------------------------|--------------|------------------|------|------|------|------|------|---------|
| BIP Training - Clinical Program Grow | th                                   |              | Rate             | Rate | Rate | Rate | Rate | Rate |         |
| OP347057 - Finger Lakes Cardiol      |                                      | Start        | Current          | Y1   | Y2   | Y3   | Y4   | Y5   | Benefit |
| FAC                                  | JOBCODE                              | Mth          | Rate             | FY18 | FY19 | FY20 | FY21 | FY22 | Level   |
|                                      |                                      | <u>A</u> Ani | nual Increase >> | 0%   | 2%   | 2%   | 2%   | 2%   |         |
| Position Changes:                    |                                      |              |                  |      |      |      |      |      |         |
| SC57610 - Faculty Part Time Salaries | J0027 - Clinical Professor           | 4            | 130,000.00       | 0%   | 2%   | 2%   | 2%   | 2%   | 1       |
| SC57600 - Faculty Full Time Salaries | J0003 - Assoc Professor              | 4            | 220,000.00       | 0%   | 2%   | 2%   | 2%   | 2%   | 1       |
| SC57610 - Faculty Part Time Salaries | J0033 - Clinical Sr Instructor       | 4            | 180,000.00       | 0%   | 2%   | 2%   | 2%   | 2%   | 1       |
| SC58000 - Registered Nurse           | J7626 - Registered Nurse             | 5            | 30.00            | 0%   | 4%   | 4%   | 4%   | 2%   | 2       |
| SC57860 - Advanced Practice Provider | J8126 - Physician Asst               | 6            | 85,000.00        | 0%   | 2%   | 2%   | 2%   | 2%   | 2       |
| SC57400 - Clerical                   | J0464 - Outpatient Access Specialist | 7            | 13.25            | 0%   | 2%   | 2%   | 2%   | 2%   | 2       |
| SC58100 - PAS Regular Salaries       | J1252 - Administrator II             | 7            | 65,000.00        | 0%   | 2%   | 2%   | 2%   | 2%   | 2       |
| >> ADD NEW POSITION (dbl click)      |                                      |              |                  |      |      |      |      |      |         |

# **Axiom Color Coding**

| Color                    | Meaning                |
|--------------------------|------------------------|
| White or Grey background | Non-Editable Cell      |
| Yellow background        | Editable Cell          |
| Orange Text              | Hyperlink/double click |

# **Utilizing Comments & Attachments**

- Comments & Attachments with Axiom are the best way to communicate with reviewers
- Easily outline assumptions used in developing the business plan
- Attachments allow a user to manage <u>all</u> documents supporting the business plan in <u>one place!</u>

|         |                       |                 | <u>U</u>            | (2,0 | 1/3,586) |   |
|---------|-----------------------|-----------------|---------------------|------|----------|---|
| RVU's = | = 3750 per F          | (               | 0                   | (5   | 38,594)  |   |
| RVU's = | = 3750 per F          | (               | 0                   | (5   | 38,594)  |   |
| RVU's = | = 3750 per F          | (               | 0                   | (5   | 38,594)  |   |
| RVU's = | = 3750 per F          | (               | 0                   | (4   | 57,805)  |   |
| verage  | e wRVU = 1            |                 | -                   |      | 0        |   |
|         |                       | Travel Dome     | estic               |      |          |   |
|         |                       | 5k per provi    | der (annual confere | nce) |          |   |
|         |                       | >> Double Click | to Add Detail       |      |          |   |
| lc      | Manage<br>Attachment( | s)              |                     |      |          |   |
|         | 1                     | DO UN           | IVERSITY of         | ROCH | ESTER    | Ł |

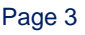

### **BIP Financials Tab**

**Note:** Based on the expected Start Date the Financials (and Labor) of each BIP will begin in either the Current Yr. or Yrs1-5

- Add
   REVENUE (Enter as negative value)

   Revenue or
   Spend

   categories
   TOTAL REVENUE
- 2. Add Detail to provide specific insight into business plan assumptions
- **3. Utilize** Excel functionality within cells to create formulas

| <ol> <li>Ho</li> </ol> | me 🗙 🛛 🔯 [B                          | IP] BIP Training                                         | g - Clinical Program Growth (R/O) X  | 🐻 [BUD2019] OP217405 🛛 🐻 [ | BIP] QRC BIP      |                    |            |
|------------------------|--------------------------------------|----------------------------------------------------------|--------------------------------------|----------------------------|-------------------|--------------------|------------|
| U65                    | ▼]=-                                 | (3750*287.25)*1                                          | .03 3                                |                            |                   |                    |            |
|                        | FINANC                               | IALS BIP F                                               | Y2018.097                            |                            |                   |                    |            |
|                        | BIP Training<br>OP347057 -<br>L Acct | <b>g - Clinical Pro</b><br>Finger Lakes Ca<br><b>FAC</b> | gram Growth<br>ardiol<br>Description | Budget Comments            | FY17<br>Curr Year | FY18<br>Y1         | FY19<br>Y2 |
|                        | <u>GoTo: Labor</u>                   |                                                          | TOTAL REVENUE                        |                            | 0                 | (2,108,586)        | (4,306     |
|                        |                                      |                                                          | TOTAL EXPENSES                       |                            | 0                 | 2,557,051          | 3,681      |
|                        |                                      |                                                          | TOTAL TRANSFERS                      |                            | 0                 | 0                  |            |
|                        |                                      |                                                          | NET                                  |                            | 0                 | 448,465            | (625       |
|                        | REVENUE (E                           | inter as negati                                          | ve value)                            |                            |                   |                    |            |
|                        | 43500                                | RC11200                                                  | Patient Revenues Net                 |                            | <u>0</u>          | <u>(2,073,586)</u> | (4,27)     |
|                        |                                      |                                                          | Provider #1                          | RVU's = 3750 per FY        | 0                 | (538,594)          | (1,10      |
|                        |                                      |                                                          | Provider #2                          | RVU's = 3750 per FY        | 0                 | (538,594)          | (1,10      |
|                        |                                      |                                                          | Provider #3                          | RVU's = 3750 per FY        | 0                 | (538,594)          | (1,10      |
|                        |                                      |                                                          | APP (billed @ 85% of Provider)       | RVU's = 3750 per FY        | 0                 | (457,805)          | (94)       |
|                        |                                      |                                                          |                                      | average wRVU = \$187.25    | 0                 | 0                  |            |

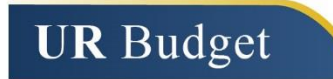

### 4. Ability to use Multiple FAO in a single BIP

| INTERDEPA | RTMENTAL TR | ANSFERS                                                                                                    |
|-----------|-------------|----------------------------------------------------------------------------------------------------|
| 65300     | SC54325     | Interdepartmental Transfers Company Assesser OP347057 - Finger Lakes                                                   |
| 65300     | SC54300     | Interdepartmental Transfers Billing Assessmen OP347057 - Finger Lakes URMFG 6%                                         |
| 65300     | SC54400     | >> Double Click to Add Detail<br>Interdepartmental Transfers Department Asses OP347057 - Finger Lakes<br>Department 4% |
| 65300     | SC54325     | >> Double Click to Add Detail<br>Interdepartmental Transfers Company Assessment. OP015991 - Med Praco<br>URMFG         |
| 65300     | SC54300     | >> Double Click to Add Detail<br>Interdepartmental Transfers Billink Assessment OP015991 - Med Praco<br>URMFG          |
| 65300     | SC54400     | >> Double Click to Add Detail<br>Interdepartmental Transfers Department Asses OP348360 - Golf<br>Department            |
| Note: thi | is symbol   | double click to bring up selection wizard                                                                              |

# Don't Forget to Save!!

- Reminder: It is best practice to routinely save work as you utilize Axiom
- The Save feature is located in the UR Budget navigation ribbon

File UR BUDGET Home a 2019 Refresh Change Manage Save Change Calc Reports GoTo Insert New Method... Attachment(s) Budget • View 

Location Line(s) -

## How to Properly Exit a BIP

It is recommended to exit directly through the file using the "X" as depicted below
 UNIVERSITY of ROCHESTER

Version 1. Last Updated: 10/16/17